## チャプター

## 7. 軸銘柄ファイルの作成

ここでは銘柄ペアを自動で作成する前の準備作業として、軸銘柄ファイル を作成する方法を説明します。 軸銘柄は1ファイル当たり最大で500銘柄登録できます。 軸銘柄を登録する方法には、自動で登録する方法と手動で登録する方法 があります。

## [ご参考・軸銘柄とは]

銘柄ペアを作成する時に、最初にある1つの銘柄を決定してその銘柄を中 心にいくつかの銘柄ペアを作成します。中心にした銘柄を軸銘柄[A]と呼ん でいます。

- 1. 日経 225 軸銘柄ファイルを更新する 本ソフトには、軸銘柄として日経平均の算出に利用される 225 銘柄を登録 した軸銘柄ファイルを付属しています。ここでは、現在の株価で株数を計 算しなおして最新の軸銘柄ファイルに更新する手順を説明します。
- 1. ペアグラフの最も右端の日付が今日になっていることを確認してください
- 2. メニューの「銘柄ペア作成」の「軸銘柄登録」をクリックしてください

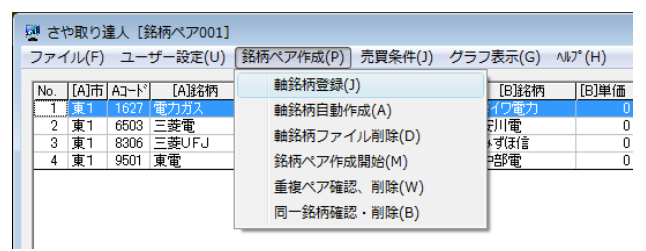

3. 下図が表示されます。「はい」をクリックしてください。

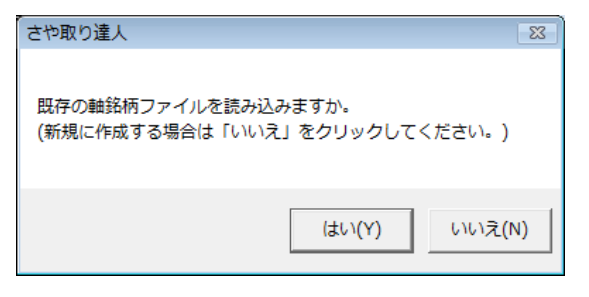

4. 「日経225軸銘柄」を選択して「OK」をクリックしてください。

| 🥶 軸銘柄ファイルを開く | ×          |
|--------------|------------|
| 保存済軸銘柄ファイル   |            |
| 日経225軸銘柄     |            |
|              |            |
|              |            |
|              |            |
|              |            |
|              |            |
|              |            |
|              |            |
|              |            |
|              |            |
| 間くファイル       |            |
| 日経225軸銘柄     |            |
|              |            |
|              | OK ++>tell |

5. 軸銘柄の取引金額にあたる「目標取引金額」を設定してください。

| 👰 軸銘柄登録 [日経225軸銘                                                                                                    | 柄]                                                                                                    |                                                                                                    |
|----------------------------------------------------------------------------------------------------|----------------------------------------------------------------------------------------------------|----------------------------------------------------------------------------------------------------|
| 軸にする銘柄と株数を登録してくだ<br>〈登録可能な銘柄数」は最大500銘<br>現在の登録銘柄数 225銘柄                                                                                                    | 基準日付け 20100412<br>目標取引金額 50 万円                                                                                                 |                                                                                                    |
| 現在の)室跡30円線 22340円<br>市場 コード 約6円名<br>車 1 1834 マルハニチロHD<br>東 1 1834 マルハニチロHD<br>東 1 1805 国際帝石<br>東 1 1801 大成建<br>東 1 1801 大成建<br>東 1 1803 活水建<br>東 1 1803 活水建<br>東 1 1803 活水建<br>東 1 1825 大和4組<br>東 1 1825 大和4組<br>東 1 1825 大和4組<br>東 1 1826 日本<br>月 1 2268 明治HD<br>東 1 2268 明治HD<br>東 1 2268 明治HD<br>東 1 2250 日本ハム<br>東 1 2501 サッポロHD<br>東 1 2501 サッポロHD | 株要<br>3600<br>1<br>1100<br>5000<br>2000<br>3000<br>5000<br>1000<br>1000<br>1000<br>1000<br>1000<br>1000<br>1000<br>2000<br>800 | □ - FOR<br>銘柄名<br>検索<br>検索<br>東1 1332 日水<br>株価<br>予買単位<br>予買単位<br>100 株<br>登録<br>単い<br>の 株<br>278 円<br>売買単位<br>100 株 |
| 東1 2503 キリンHD<br> 東1 2531 宝HD<br> 東1 2768 双日<br> 東1 2801 キッコーマン                                                                                                    | 1000<br>2000<br>5700<br>1000 -                                                                                                 |                                                                                                    |

- 「全銘柄株数自動設定」をクリックしてください。
  各銘柄の株数は目標取引金額に近くなるよう自動で設定されます。
- 7. 「軸銘柄保存」をクリックしてください。
- 8. 軸名銘柄ファイルに名前を付けて保存してください。

| ☑ 軸銘柄ファイルに名前を付けて保存   |                  | 3         |
|----------------------|------------------|-----------|
| 保存済輸銘柄ファイル           |                  |           |
| 日経225軸銘柄             |                  |           |
|                      |                  |           |
|                      |                  |           |
|                      |                  |           |
|                      |                  |           |
|                      |                  |           |
|                      |                  |           |
|                      |                  |           |
|                      |                  |           |
|                      |                  |           |
| 保存するファイル             |                  |           |
| 日経225軸銘柄_50_20100412 |                  |           |
|                      | OK キャンセル         |           |
|                      |                  |           |
| × 口経 225 坪田銘         | 柄の λ わ 麸 ラ が あ - | <u></u> - |

※日経 225 採用銘柄の入れ替えがあった場合は、メンテナンスをしてください。

- 軸銘柄を自動で登録する
  軸銘柄ファイルを自動的に作成することができます。
  各銘柄の株数は目標とする取引金額に合うように自動的に決定されます。
  株数は株価によって変わります。
- 1. メニューの「銘柄ペア作成」の「軸銘柄自動作成」をクリックしてください。

| 🖉 さや取り達人 [銘柄ペア_50_20100418] |        |            |         |    |                   |         |         |               |      |        |         |
|-----------------------------|--------|------------|---------|----|-------------------|---------|---------|---------------|------|--------|---------|
| ファイ                         | (ノレ(F) | - <u>-</u> | ザー設定(∪) | 銘柄 | マア作               | 成(P)    | 売買約     | <b>条件(</b> J) | グラ   | フ表示(G) | ∿⊮7°(H) |
| No.                         | [A]市   | AJ-N       | [A]銘柄   |    | 軸銘柄               | 證録(J)   |         |               |      | [B]銘柄  | [B]単価   |
| 17                          | 東1     | 6305       | 日立建     |    | 軸銘柄自動作成(A)        |         |         |               |      | -977   |         |
| 18                          | 東1     | 6302       | 住友重     |    | *****             |         | i unite |               |      | ヨトムソン  | 1       |
| 19                          | 東1     | 4005       | 住友化     |    | 早期多白化             | 12742   | レ開時     | (D)           |      | E瓦斯化   | 1       |
| 20                          | 東1     | 7201       | 日産自     |    | 銘柄ペア作成開始(M) イシン精機 |         |         |               |      |        | 1       |
| 21                          | 東1     | 6302       | 住友重     |    | 手持 ペープルエー ドレーグルエ  |         |         |               |      |        | 1       |
| 22                          | 東1     | 7201       | 日産自     |    | 里後八               | ノ 9世前6- | EUR     | e(VV)         |      | ロズ     | 1       |
| 23                          | 東1     | 7201       | 日産自     |    | 同一鋒               | 柄確認     | ・削除     | €(B)          |      | 、蔵精密   | 1       |
| 24                          | 東1     | 6857       | アドバンテ   |    | U                 | 200     | _       | 果!            | 0742 | 桌三製    | 1       |
| 25                          | 東1     | 6762       | TDK     |    | 0                 | 100     | 1       | 東1            | 6857 | アドバンテス | 1       |
| 26                          | 東1     | 7751       | キヤノン    |    | 0                 | 100     | 1       | 東1            | 7739 | キヤノン電子 | 1       |
| 07                          |        | 0100       |         |    | 0                 | 0.000   |         |               | 0004 | 1 744  |         |

2. 「基準日付」には株数を決定する時に参照する株価の日付が表示されて います。

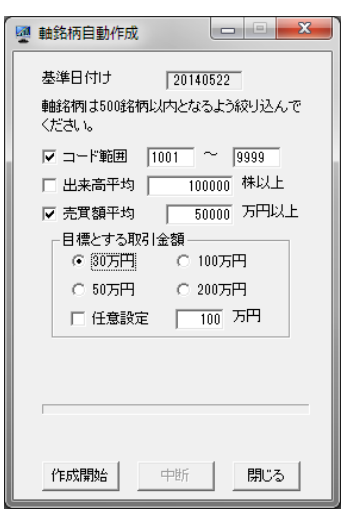

軸銘柄の数を 500 銘柄以内にするため下記の条件を設定して銘柄を絞り込む必要があります。

▶ コード範囲

検索するコードの範囲を指定する場合は変更してください。チェックをつ けてください。

- 出来高平均 売買単位が小さい(1 株とか 10 株)銘柄が排除されますので、通常は使 用しません。チェックを外してください。
- 売買額平均 売買額平均値の下限を設定してください。コード範囲を指定しない場合 は、50000万円以上にしてください。日毎のバラツキをなくすため基準日 付から 10日間の平均値で検索されます。「売買額平均」の下限を設定 する理由は、売買額の少ない銘柄が含まれていると、実際の運用時に 約定しにくいことがあるからです。チェックをつけてください。

- ▶ 目標とする取引金額 軸銘柄の取引金額を選択してください。
- 条件の設定が終わったら「作成開始」をクリックしてください。途中で中断 したい場合は「中断」をクリックしてください。終了すると抽出された銘柄数 が表示されますので「はい」をクリックしてください。

| さや取り達人                             | 8            |
|------------------------------------|--------------|
| 軸銘柄として 132銘柄が抽出さ<br>軸銘柄ファイルとして保存しま | れました。<br>すか。 |
| (\$\\(Y)                           | いいえ(N)       |

※抽出された銘柄数が 500 銘柄を超えた場合は保存できませんので、も う少し条件を厳しくして再度「作成開始」をクリックしてください。

4. 軸銘柄のファィル名を入力して「OK」をクリックしてください。

| 同 軸線振つっていたタ前を付けて尽方 |      |       |
|--------------------|------|-------|
| 2 単知らうアイルに名前でいいて休け |      |       |
| 保存済軸銘柄ファイル         |      |       |
| 日経225軸銘柄           |      |       |
|                    |      |       |
|                    |      |       |
|                    |      |       |
|                    |      |       |
|                    |      |       |
|                    |      |       |
|                    |      |       |
|                    |      |       |
|                    |      |       |
|                    |      |       |
| 1                  |      |       |
| (9方+2-)-/=         |      |       |
| 1#14 9 325/100     |      |       |
| <b>● 曲影名村</b> 月001 |      |       |
|                    | 01 1 | 0.441 |
|                    | H    | 978W  |
|                    |      |       |

- 3. 軸銘柄を手動で登録する
- 1. メニューの「銘柄ペア作成」の「軸銘柄登録」をクリックしてください。

| ファイル(F) ユーザー設定(U) 銘柄ペア作成(P) 売買条件(J) グラフ表示(G) ヘルプ(H)                                                                                                    |
|----------------------------------------------------------------------------------------------------|
|                                                                                                    |
| No.      [A]市  A]-ド」      (A)路柄      軸銘柄登録(J)      [B)銘柄      [D]単値        1      第1      1627      (本カガス)      軸銘柄自動作成(A)      1/20ガ        2      東1      6503      三菱電      軸銘柄ファイル削除(D)      7(3/音)        3      東1      9501      東電            私柄ベア作成開始(M)           超電        重複ペア確認、削除(W)      同一銘柄確認・削除(B)              日の一級柄確認・削除(B) |

2. 新規に作成する場合は「いいえ」をクリックしてくだい。

| さや取り達人                             |                     | 23     |
|------------------------------------|---------------------|--------|
| 既存の軸銘柄ファイルを読み込。<br>(新規に作成する場合は「いいえ | みますか。<br>」をクリックしてく1 | ださい。)  |
|                                    | (\$\$)(Y)           | いいえ(N) |

「目標取引金額」を設定してください。
 各銘柄の株数は目標取引金額に近くなるよう自動で設定されます。

| 👰 軸銘柄登録 []                                                                                            | - • • |
|----------------------------------------------------------------------------------------------------|-------|
| ● 軸銘柄登録[]<br>軸にする銘柄と株数を登録してください<br>(登録可能な銘柄数)は最大5008名柄)<br>現在の登録銘柄数 08柄<br>市場 コート <sup>®</sup> 銘柄名 株数 |       |
| 1                                                                                                    |       |

- 次に軸銘柄を検索する操作に進みますが軸銘柄を検索するには次の 3 種類の方法があります。
- 銘柄コードで指定する場合 「コード OR 銘柄名」の欄に軸銘柄のコードとして 4 桁の数字を半角文字 で入力し「検索」をクリックしてください。
- 銘柄名で指定する場合 「コード OR 銘柄名」の欄に軸銘柄の銘柄名またはその一部を入力し 「検索」をクリックしてください。 いくつかの候補が表示されますので目的の銘柄を選択して「OK」をクリ

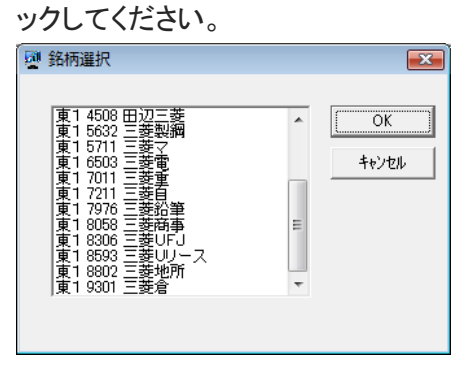

> 業種一覧から探す場合

「業種検索」をクリックしてください。業種を選択してください。 表示された銘柄の中から目的の銘柄をマウスでクリックしてください。

| 葉種 |         |         |            | •    | [A]決定     | 銘柄日は力<br>銘柄Aと銘 | ーソルで推<br>柄Bの相関 | 館してくだ<br>1係数 0.871 | さい。    | 相関係数 | は 0.8 以上 | を推奨    | 開い     |
|----|---------|---------|------------|------|-----------|----------------|----------------|--------------------|--------|------|----------|--------|--------|
| 番号 | 日付      | 時刻      | 市場         | コード  | 銘柄名       | 始値             | 高値             | 安値                 | 現在値    | 前日比  | 出来高      | 売気配    | 買気配    |
|    | 2010040 | 15:00   | 東1         | 1301 | 極洋        | 193            | 194            | 193                | 193    | -1   | 310,000  | 194    | 193    |
| 2  | 2010040 | 6 15:00 | 東1         | 1305 | ETF·TPX   | 1,016          | 1,016          | 1,005              | 1,011  | -5   | 113,800  | 1,011  | 1,009  |
| 3  | 2010040 | 6 15:00 | 東1         | 1306 | TOPIX投    | 1,021          | 1,021          | 1,009              | 1,015  | -5   | 987,010  | 1,015  | 1,013  |
| 4  | 2010040 | 6 15:00 | 東1         | 1308 | 上場TPX     | 998            | 999            | 988                | 993    | -6   | 127,600  | 993    | 992    |
| 5  | 2010040 | 6 15:10 | 大証         | 1309 | 上証50連動投信  | 30,350         | 30,400         | 29,980             | 30,000 | -400 | 9,140    | 30,150 | 30,000 |
| 6  | 2010040 | 6 09.00 | 東1         | 1310 | ETF· 3730 | 569            | 569            | 569                | 569    | -1   | 100      | 569    | 565    |
| 7  | 2010040 | 6 14:05 | 東1         | 1311 | TOPIX30   | 575            | 576            | 571                | 571    | -2   | 2,810    | 571    | 570    |
| 8  | 2010040 | 6 14:04 | 大証         | 1312 | RN小型コア投信  | 9,900          | 9,900          | 9,760              | 9,760  | -40  | 56       | 9,850  | 9,770  |
| 9  | 2010040 | 6 14:38 | 東1         | 1313 | KODEX200  | 1,930          | 1,950          | 1,900              | 1,950  | 32   | 1,990    | 1,950  | 1,943  |
| 10 | 2010040 | 6 1242  | 東1         | 1314 | 上場新興      | 628            | 630            | 625                | 626    | -3   | 2,100    | 630    | 626    |
| 11 | 2010040 | 6       | 東1         | 1316 | 上場大型      | 0              | 0              | 0                  | 0      | 0    | 0        | 725    | 715    |
| 12 | 2010040 | 6       | 東1         | 1317 | 上場中型      | 0              | 0              | 0                  | 0      | 0    | 0        | 1,019  | 1,011  |
| 13 | 2010040 | 6 14:03 | 東1         | 1318 | 上場小型      | 1,008          | 1,008          | 1,002              | 1,002  | 7    | 30       | 1,000  | 995    |
| 14 | 2010040 | 6       | 東1         | 1319 | F-300投信   | 0              | 0              | 0                  | 0      | 0    | 0        | 172    | 169    |
| 15 | 2010040 | 6       | 大証         | 1319 | 300投信     | 0              | 0              | 0                  | 0      | 0    | 0        | 0      | 0      |
| 16 | 2010040 | 6 15:10 | 大証         | 1320 | ETF 225   | 11,490         | 11,490         | 11,350             | 11,410 | -70  | 85,160   | 11,410 | 11,400 |
| 17 | 2010040 | 6 15:10 | 大証         | 1321 | 225投信     | 11,530         | 11,530         | 11,390             | 11,460 | -60  | 338,598  | 11,460 | 11,440 |
| 19 | 2010040 | 6 15:00 | <b>南</b> 1 | 1999 | ト悒(いみ     | 4105           | / 105          | 4145               | 4150   | -45  | 12,210   | 4155   | 4150   |

- 5. 銘柄の検索が終了すると「検索した銘柄」に表示されます。 同時に「現在の株価」の欄に検索した銘柄の現在の株価と株数が自動的 に表示されます。
- 「登録」をクリックしてください。銘柄と株数が左のリストボックスに表示されます。

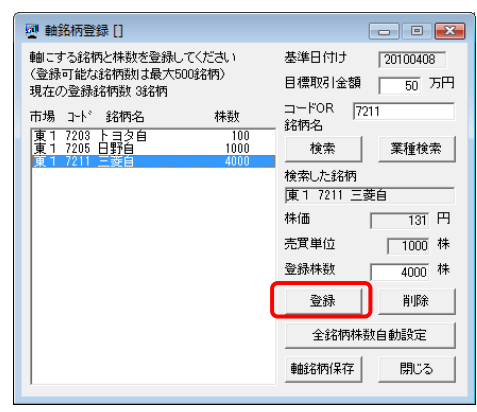

7. 上記の 4. 項~6. 項を繰り返して複数の軸銘柄を登録してください。

※銘柄を削除する場合は、銘柄を選択して「削除」をクリックしてください。

※登録株数を修正する場合は、上書きして「登録」をクリックしてください。 下記が表示されますので「はい」をクリックしてください。

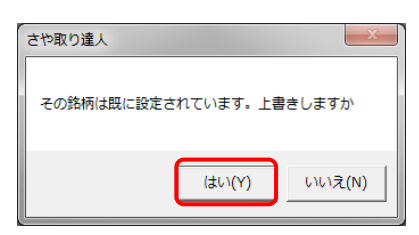

8. いくつかの軸銘柄を登録したら「軸銘柄保存」をクリックしてください。

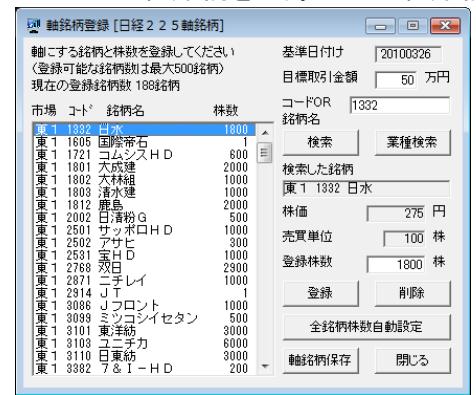

9. ファイル名を入力して「OK」をクリックしてください。

| ■ 軸銘柄ファイルに名前を付けて保存 |          | < |
|--------------------|----------|---|
| 保存済軸銘柄ファイル         |          |   |
| 日経225軸銘柄           |          |   |
|                    |          |   |
|                    |          |   |
|                    |          |   |
|                    |          |   |
|                    |          |   |
|                    |          |   |
|                    |          |   |
|                    |          |   |
| ,                  |          |   |
| 保存するファイル           |          |   |
| · #自治名称3001        |          |   |
|                    |          |   |
|                    | UK 44080 |   |

- 4. 軸銘柄ファイルを削除する 軸銘柄ファイルを削除することができます。手順は以下の通りです。
  - 1. メニューの「銘柄ペア作成」の「軸銘柄ファイル削除」をクリックしてください。

| 2 | 🦉 さや取り達人 [銘柄ペア_50_20100418] |          |       |            |    |       |       |         |                  |      |        |        |
|---|-----------------------------|----------|-------|------------|----|-------|-------|---------|------------------|------|--------|--------|
| 1 | ファイ                         | (JL(F)   |       | ザー設定(U)    | 銘柄 | iペア作  | .成(P) | 売買      | 条件(J)            | グラ   | ラ表示(G) | ∧li⁄7° |
|   | No.                         | [A]市     | Ad-P. | [A]銘柄      |    | 軸銘植   | 丙登録(J | )       |                  |      | [B]銘柄  | 1      |
|   | 17                          | 東1       | 6305  | 日立建        |    | 軸銘植   | 丙自動作  | 成(A)    |                  |      | -97    |        |
|   | 18                          | 東1       | 6302  | 住友重        |    | 36925 | ホファイ  | 11.2018 | <del>۹</del> (D) |      | ートムソン  |        |
|   | 19                          | 東1       | 4005  | 住友化        |    | BUSCH | カンアイ  | /VRIR   | ±(D)             |      | 复瓦斯化   |        |
|   | 20                          | 東1       | 7201  | 日産自        |    | 銘柄⁄   | ペア作成  | 開始(     | M)               |      | イシン精機  |        |
|   | 21                          | 東1       | 6302  | 住友重        |    | ÷     |       | 2015    | -                |      | ーグルエ   |        |
|   | 22                          | 東1       | 7201  | 日産自        |    | 里候/   | ロズ    |         |                  |      |        |        |
|   | 23                          | 東1       | 7201  | 日産自        |    | 同一翁   | 名柄確認  | ・削り     | ≩(B)             |      | 《蔵積密   |        |
|   | 24                          | 東1       | 6857  | アドバンテ      |    | - 0   | 20    | ,       |                  | 0792 | 東三製    |        |
|   | 25                          | 東1       | 6762  | TDK        |    | 0     | 10    | )       | 東1               | 6857 | アドバンテス |        |
|   | 26                          | 東1       | 7751  | キヤノン       |    | 0     | 10    | 2       | 東1               | 7739 | キヤノン電子 |        |
|   | 27                          | 東1       | 3103  | ユニチカ       |    | 0     | 6,00  | 0       | 東1               | 3204 | トーア紡   |        |
|   |                             | and an a |       | and the TT |    | -     |       |         | and an a         |      |        |        |

2. 削除する軸銘柄ファイルを選択して「OK」をクリックしてください。

| 2 動銘柄ファイル削除                                                                  |          | × |
|------------------------------------------------------------------------------|----------|---|
| 信存済軸銘帽ファイル                                                                   |          |   |
| 日廷2224総統                                                                     |          |   |
| 日 18225年81年99,00<br>日 18225年811年99,50,20100412<br>日 18225年811年99,50,20100418 |          |   |
|                                                                              |          |   |
|                                                                              |          |   |
|                                                                              |          |   |
|                                                                              |          |   |
|                                                                              |          |   |
| 1                                                                            |          |   |
| 252+73-71.                                                                   |          |   |
| RM4 9-3277-172                                                               |          |   |
| 日程225輪銘柄1000_20100418                                                        |          |   |
|                                                                              | 0K 4+/2% |   |

◎チュートリアル

7.軸銘柄ファイルの作成 http://youtu.be/DBV4DLW34qE